## 「ラーケーションの日」の申請方法について

「ラーケーションの日」の申請につきまして、ご理解とご協力をいただき、ありがとうございます。保 護者の皆様からの申請をより確実に把握し、「給食停止」などの対応を適切に行うため、申請方法を下記 のようにしています。よろしくお願いいたします。

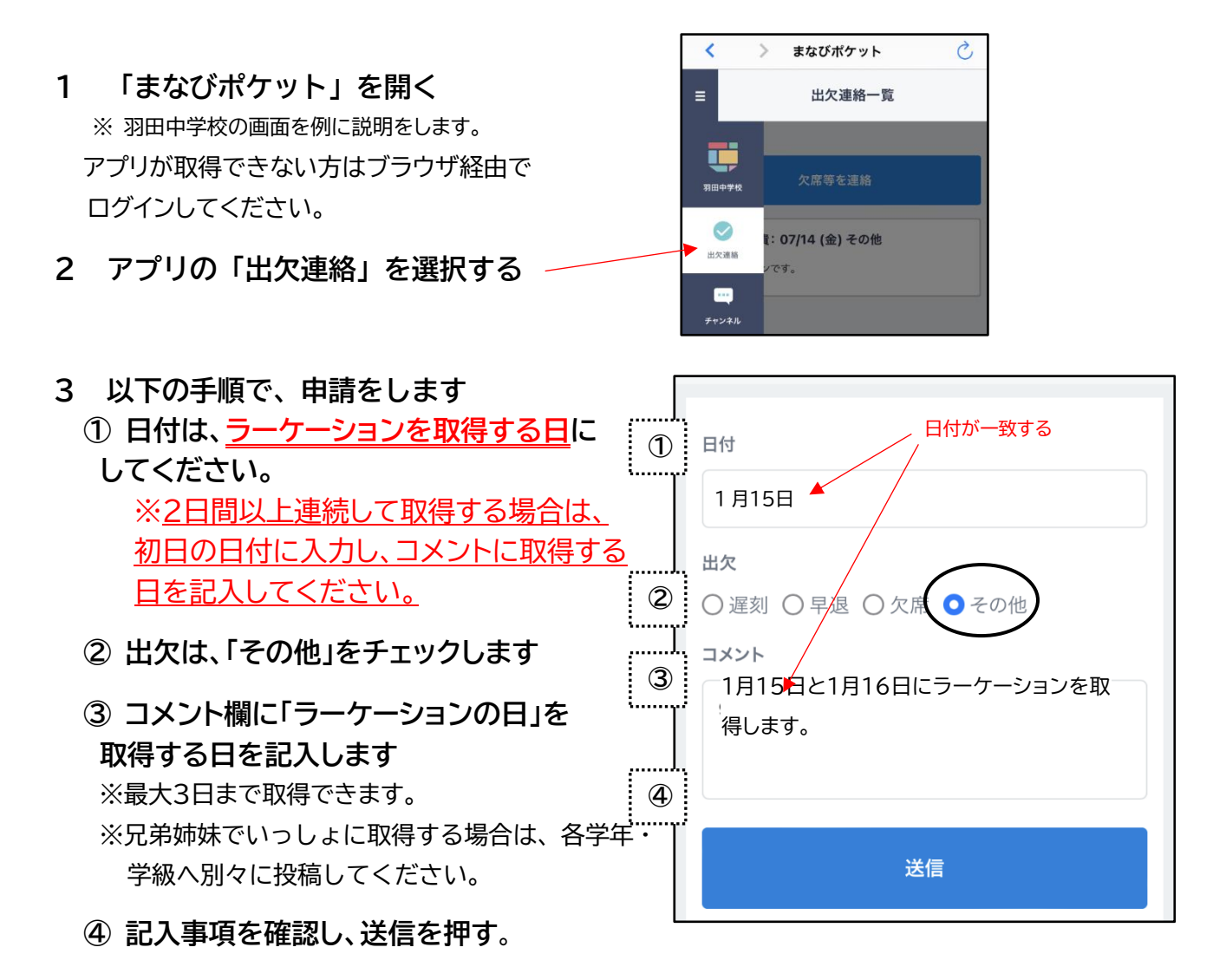

## 4 申請後の流れ

- ・学校から『「ラーケーションの日」の取得について』という通知文書をお渡しします。
- ・必ず内容をご確認ください。

## 5 お願い

- ・「ラーケーションの日」の申請は、平日16時までに「投稿」してください。
- ・16時以降や土・日曜日、祝日の「投稿」は、翌日または休日明けが「学校の受付日」となる場合が あります。この場合、「給食停止」が間に合わないことがあります。ご了承ください。
- ・まなびポケットでの申請を原則としますが、まなびポケットが使えない場合は、申請用紙で申請して ください。申請用紙はホームページに掲載してあります。
- ・申請の翌々日までに通知文書が届かない場合は学校に連絡してください。